## Genie Fact Sheet

## Uploading a Specialist Letter

*Note*: These steps assume that your software is connected to the My Health Record system, the patient has a My Health Record and their individual healthcare identifier (IHI) has been validated in your system

| For users of Genie v 9.4.1 or later, registered under the Genie Solutions contracted service provider |                                                                                                    |
|----------------------------------------------------------------------------------------------------|----------------------------------------------------------------------------------------------------|
| approach.                                                                                             |                                                                                                    |
|                                                                                                    |                                                                                                    |
| STEP 1:                                                                                               | Mr Caleb Derrington (15/06/19:                                                                                                    |
| In the patient's clinical file, click                                                                 | 02:25 👷 🔞 🎉 🖉 🔊 😪 🌄 🖬 🗗 🔍                                                                                                    |
| on the create a referral or reply                                                                     | Summary Notes Checklists/Script Archive Obstetric Hx Social                                                                                                    |
| letter icon.                                                                                          | ALLERGIES V PAST HISTORY                                                                                                    |
|                                                                                                    | Penicillins                                                                                                    |
|                                                                                                    |                                                                                                    |
|                                                                                                    |                                                                                                    |
| SIEP 2.                                                                                               | Center Zenh Faecett Canada Canada Can |
| when creating a letter, the                                                                           | COA Dr Views COA                                                                                                    |
| Send Copy to IVIHR check box                                                                          | Specialitie tetter     Redy Received     Tet:     Plass Lina Smith     Carit Delete     D No: 2210                                                                                                    |
| will be automatically ticked. This                                                                    | Loop Account moder Type: DOCLMBHT V Dehvery Advaniedged Spelcheding Type: DOCLMBHT Lood CC Etc. Etc. Mar. Lood Cott                                                                                                    |
| can be manually unticked if you                                                                       | Load Checklast mile cont view inset syste Colors Paragraph Comer 10005 and Consultation<br>Load Consultation<br>Load Employment Inset Ealer = = = = = = = = = = = = = = = = = = =                                                                                                    |
| do not want this letter to be                                                                         | Load Barlatis Record Load Barlatis Record Load Barl |
| uploaded to My Health Record.                                                                         | Load Referring Dr Inc. Load Usual GP -                                                                                                    |
|                                                                                                    | Load Worksver Carlin  Load Worksver Certificate                                                                                                    |
|                                                                                                    | Alcohal Tarlen                                                                                                    |
|                                                                                                    |                                                                                                    |
| STEP 3:                                                                                               | 🗏 Letter Zanh Faucet                                                                                                    |
| Create vour letter as usual.                                                                          | Image: Second Second                  |
| Once the letter has been                                                                              | Specialist Letter O Referral     From: Dr Annabel Wilson v     Send Copy to MR     Send Scopy to MR     Send Scopy to MR     Send       |
| marked as <b>Ready to Send</b> .                                                                      | Load Account Holder  Type: DOCUMENT  Delivery Admonifedged Sealcheding Type: DOCUMENT                                                                                                    |
| <b>Reviewed</b> or <b>Printed</b> when you                                                            | Load CC<br>Load Crediat File Edit View Insert Style Colon: Panagraph Format Tools □<br>Load Crediation □ □ □ □ □ □ □ □ □ □ □ □ □ □ □ □ □ □ □                                                                                                    |
| click <b>save</b> the letter will be                                                                  | Load Employer Insure Details           Load Employer Insure Details         Normal         V         Times New Roman         12         9         7         11         1         1         1         1         1         1         1         1         1         1         1         1         1         1         1         1         1         1         1         1         1         1         1         1         1         1         1         1         1         1         1         1         1         1         1         1         1         1         1         1         1         1         1         1         1         1         1         1         1         1         1         1         1         1         1         1         1         1         1         1         1         1         1         1         1         1         1         1         1         1         1         1         1         1         1         1         1         1         1         1         1         1         1         1         1         1         1         1         1         1         1         1         1         1         1                                                                                                             |
| automatically unloaded to your                                                                        | Load Petermo Dr.                                                                                                    |
| national's My Health Record                                                                           | Load Unknower Clam 1<br>Load Unknower Centrate -                                                                                                    |
| patient s wy nearth Record.                                                                           | Alcohd Infe                                                                                                    |
|                                                                                                    |                                                                                                    |
| Note: After the letter has been se                                                                    | nt to My Health Record, the 'Send Cony to MHR' check hoy will                                                                                                    |
| change to 'Sent to MHR'                                                                               |                                                                                                    |
|                                                                                                    |                                                                                                    |

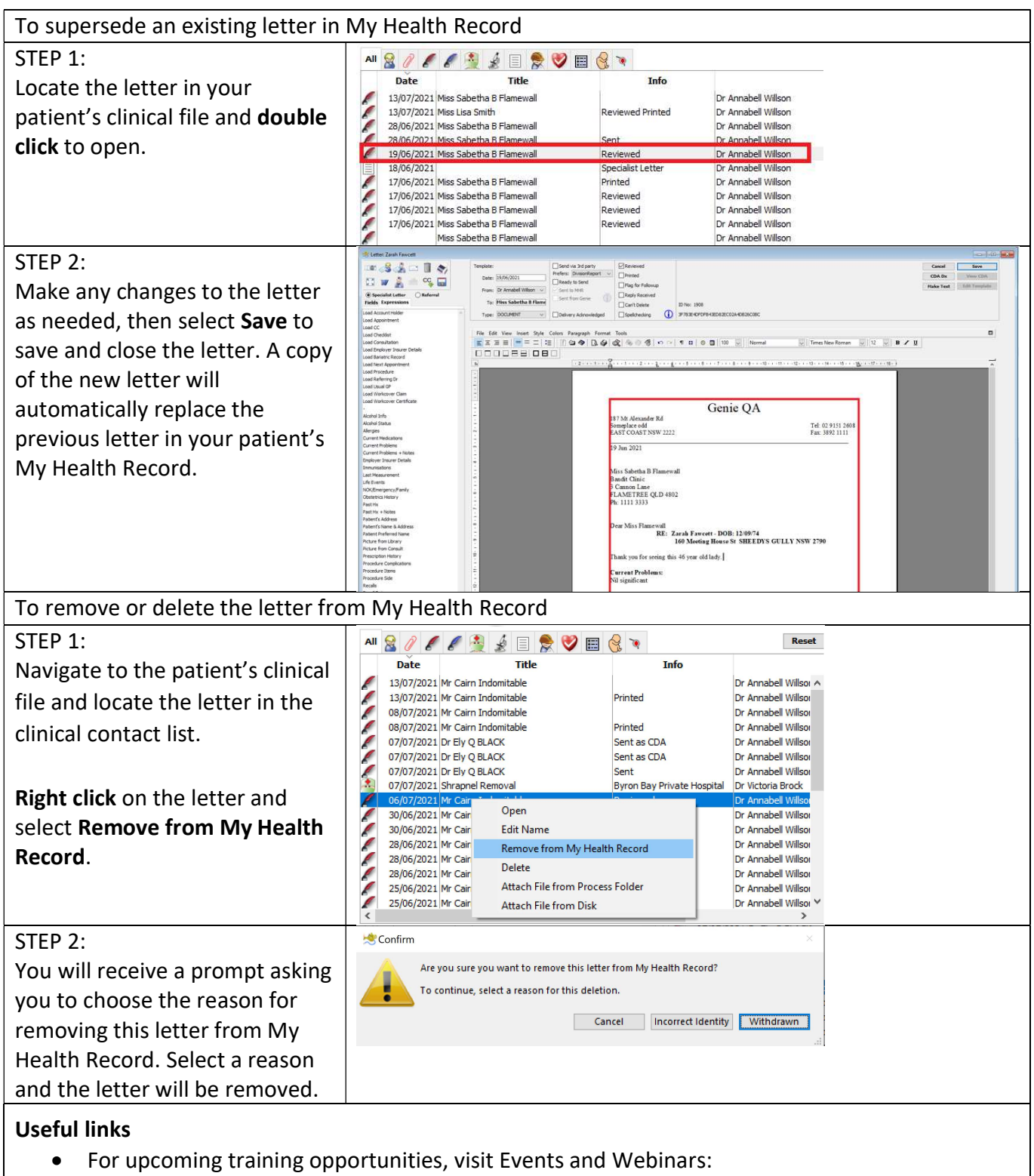

https://www.digitalhealth.gov.au/newsroom/events-and-webinars

For assistance contact the My Health Record helpline on **1800 723 471 or email help@digitalhealth.gov.au** 

Uploading a Specialist Letter Updated: June 22 Software version: V9.4.4

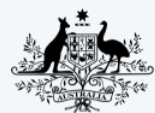

Australian Government Australian Digital Health Agency

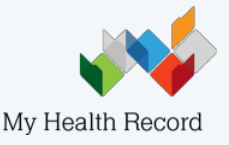